## Windows 10 ver2004 以降のバージョンで Advance CAD 操作中にハングアップする現象の

### 回避方法

2023/5/29

Windows 10 ver2004 以降のバージョンで Advance CAD を操作中にハングアップするという現象が発 生しています。

以下の方法で現象の発生が抑えられましたので、お試しください。

なお、Windows11 においても Windows 10 と同様のテストを行っておりますが、現時点で現象は確認されておりません。

#### 設定手順

「スタート」メニューの「設定」より「Windows の設定」ダイアログを起動後、「検索」ウィンドウで IME を検索し、「日本語 IME の設定」を選択。「Microsoft IME」ダイアログを起動後、「全般」をクリックし、 「全般」ダイアログ内の下方にある「以前のバージョンの Microsoft IME を使う」を「オン」にします。

※ 本対策は Windows 10 ver2004 から ver22H2 までの仕様変更に合わせた暫定策となります。恒久的な 対策が判明した際には本情報は更新させていただきます。

| 0<br>294 |                  |                          |
|----------|------------------|--------------------------|
| ב ≡      | <u>ፃ</u> -ኑ      | 仕事効率化                    |
| \rm 8 ac | ad               |                          |
| D F:     | キュメント            | $\underline{\mathbf{v}}$ |
| ⊠ Ľ:     | クチャ              |                          |
| (学) 設    | 定 (2)            |                          |
| の電       | 源                |                          |
|          | タ検索するには、ここに入力します |                          |

「スタート」① →「設定」②

# 「Windows の設定」ダイアログ 「検索」ウィンドウ③ →「日本語 IME の設定」④を選択。

| ÷ | 設定 |                                                  |                                            | - 🗆 X |
|---|----|--------------------------------------------------|--------------------------------------------|-------|
|   |    | Wind                                             | lows の設定                                   |       |
|   |    | тмĘ                                              | <u>3</u> ×                                 |       |
|   |    | システ F 日本語 IME の設た<br>ディスプレイ、サウンド、通知、電源           | 定 <mark>任</mark><br>Bluetooth、ブリンター マウス    |       |
|   |    | 電話<br>Android、iPhone のリンク                        | <b>ネットワークとインターネット</b><br>Wi-Fi、 機内モード、 VPN |       |
|   |    | 個人用設定<br>背景、ロック画面、色                              | アプリ<br>アンインストール、既定値、オプジ<br>の機能             | /=)/  |
|   |    | <b>アカウント</b><br>アカウント、メール、同期、職場、家<br>族           | <ul><li> 時刻と言語 音声認識、地域、日付 </li></ul>       |       |
|   |    | <b>グーム</b><br>Xbox Game Bar、キャプチャ、配<br>信、ゲーム モード |                                            | 7.F   |

「日本語 IME の設定」④→「Microsoft IME」ダイアログを起動 「全般」⑤ 選択

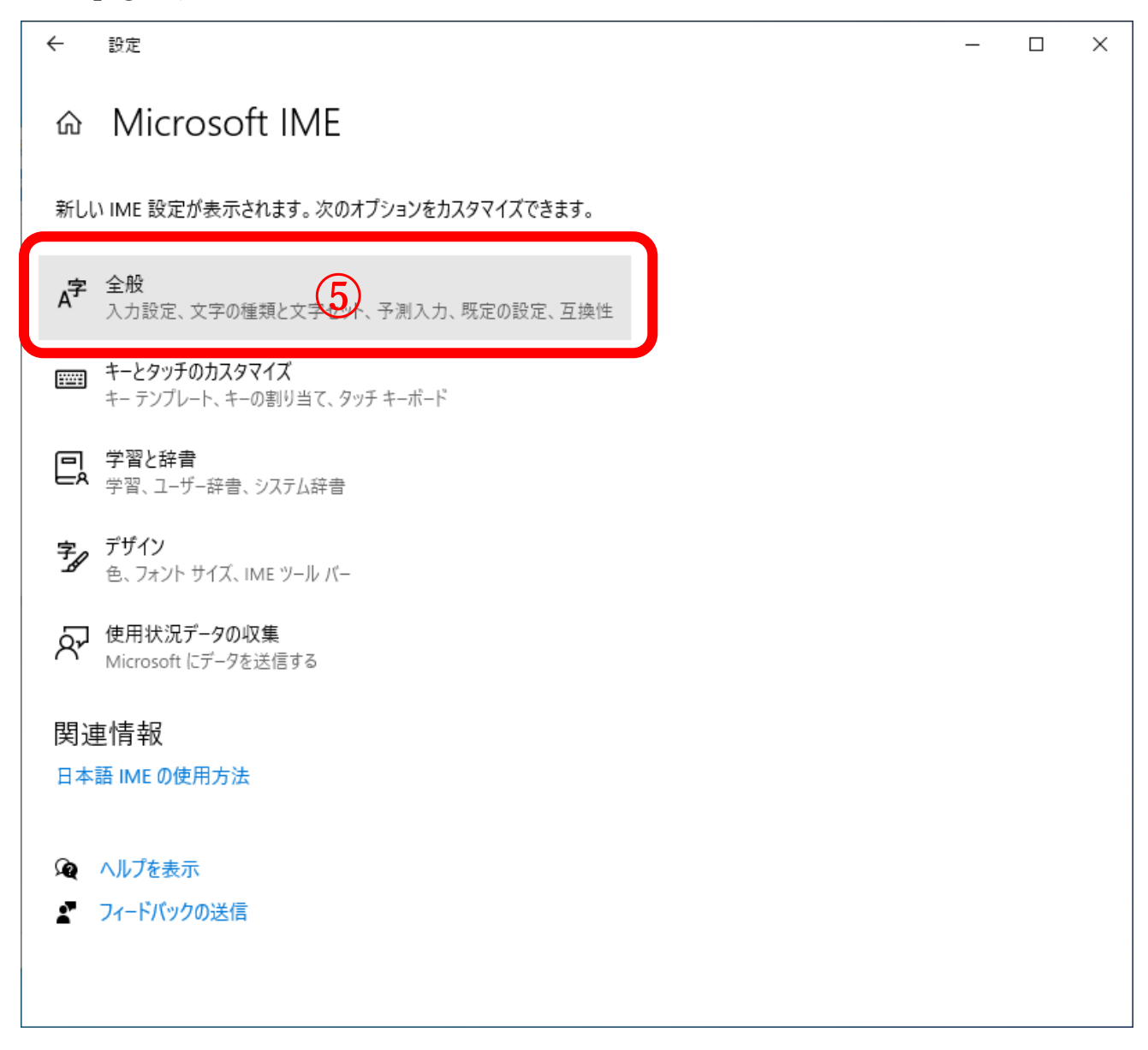

| ← 設                                            | 定                                    |                           | _  |   | × |
|------------------------------------------------|--------------------------------------|---------------------------|----|---|---|
| ሰ 1                                            | 全般                                   |                           |    |   |   |
|                                                |                                      |                           |    |   |   |
| 既定0                                            | 設定                                   |                           |    |   |   |
| IME を既                                         | 定の設定に戻す                              |                           |    |   |   |
| 復知                                             | Ē                                    |                           |    |   |   |
|                                                |                                      |                           |    |   |   |
| 互換性                                            | Ė                                    |                           |    |   |   |
| Microsoft IME は新しいバージョンにアップグレードされましたが、すべての機能に互 |                                      |                           |    |   |   |
| 換性がめ                                           | るわけではありません。 向趙が発生した場合は、以前のハーン:<br>:+ | ヨンに戻すこ                    |    |   |   |
| 以前のバ                                           | ージョンの Microsoft IME を使う              | 以前のバージョンの Microsoft IME を | 使う |   |   |
|                                                | 47                                   | オン                        |    |   |   |
| 詳細情報                                           | R                                    | 詳細情報                      |    |   |   |
| 即油板                                            | 三山                                   |                           |    |   |   |
| 肉建開                                            |                                      |                           |    | _ |   |
| 口平田                                            | WEU定用力压                              |                           |    |   |   |
| Qa 🔥                                           | プを表示                                 |                           |    |   |   |
| 2 71                                           | ードバックの送信                             |                           |    |   |   |
|                                                |                                      |                           |    |   |   |

## 「以前のバージョンの Microsoft IME を使う」⑥ →「オン」

以上